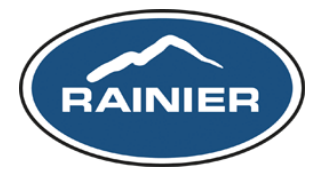

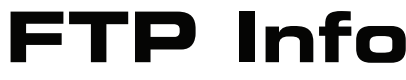

18375 Olympic Ave South • Seattle, WA • 98188 www.rainier.com • for assistance or login issues contact Brian Farrell: brianf@rainier.com or 425.981.1264

Before you name a file to be uploaded, make sure ALL files contain LESS than 30 characters in the name including the Stuffit or Zip file extensions.

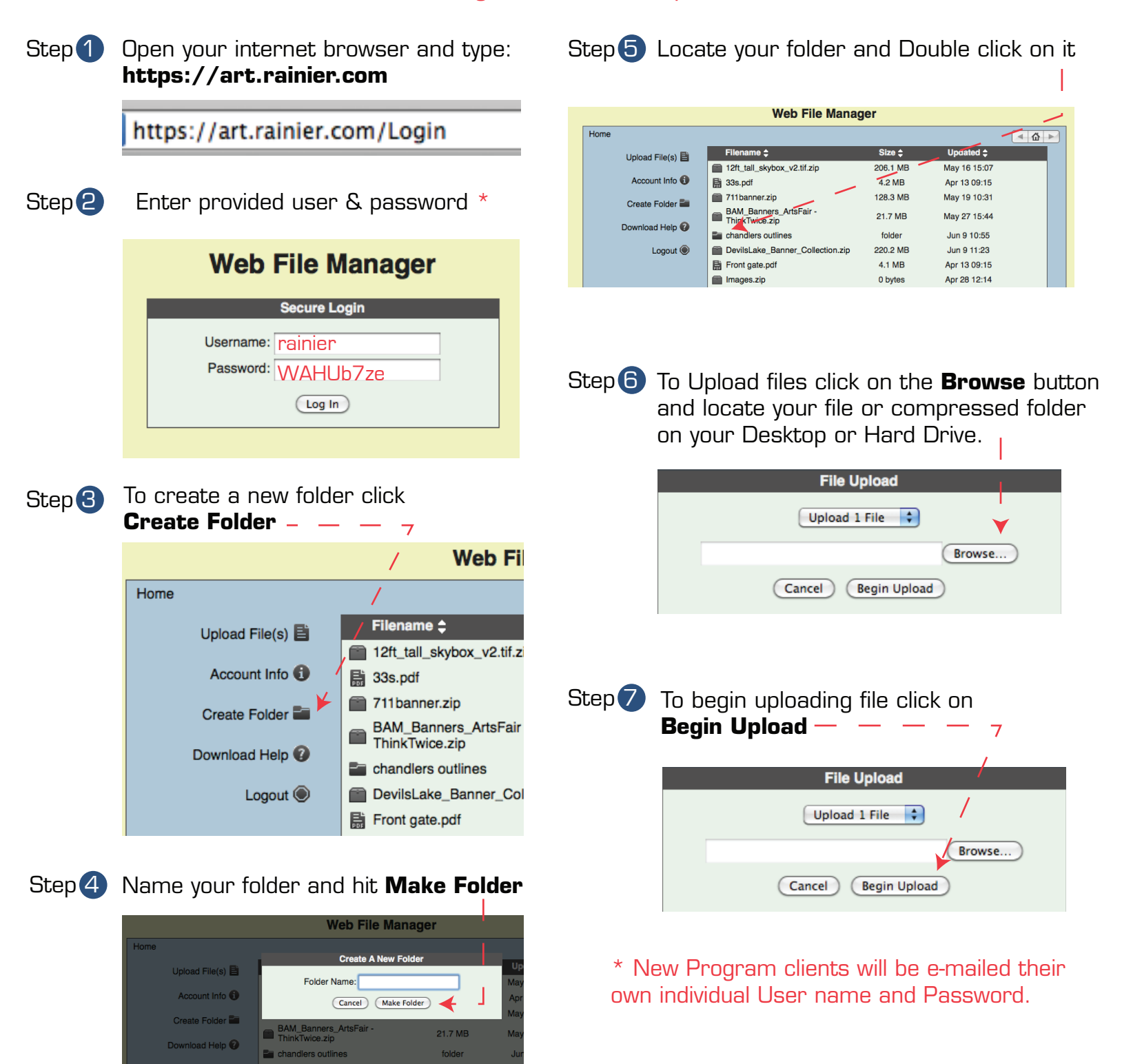